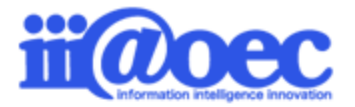

No.GW1611-02

WaWaFrontierをご利用いただくための事前準備と 予定・実績入力方法についてご説明します。

株式会社アイアットOEC

## WaWaFrontierをご利用いただくための スタートアップガイドです。

初めてWaWaシリーズをご利用される場合は、利用者(メンバー)や組織、役職の設定が必要となります。

「WaWaOfficeスタートアップガイド(グループウェア:GW)」または 「WaWaOfficeスタートアップガイド(一括登録)」を参考に設定を行ってからステップ1、2、3へ進んでください。

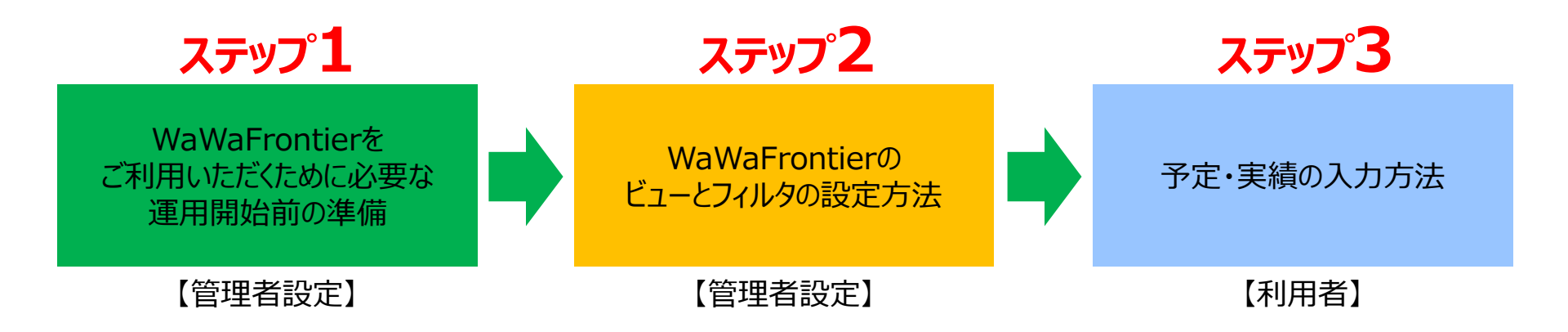

※スタートアップ内での表記について 「SFA」 = WaWaFrontier(オプションサービス)を示します。

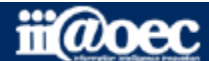

#### はじめに

| • | ログイン・・・・・・・・・・・・・・・・・・・・・・・・・・・・・・・・・・・・ | •P4 |
|---|------------------------------------------|-----|
| • | 画面構成・・・・・・・・・・・・・・・・・・・・・・・・・・・・・・・・・・・・ | •P5 |
|   |                                          |     |

- 管理者モードから利用者モードへ・・・・・・・ P8

#### ステップ1(SFAを利用するための準備)

| • | ステップ1について・・・・・・・・・・・・・・・・ P11                     |
|---|---------------------------------------------------|
| • | SFA利用者の設定の流れ・・・・・・・・・・・ P12                       |
| • | 顧客情報の設定の流れ・・・・・・・・・・・・・・P13                       |
|   | 顧客情報登録項目の設定・・・・・・・P14                             |
|   | 顧客情報csv出力項目の設定・・・・・P16                            |
|   | 顧客情報csv取込項目の設定・・・・・ P17                           |
|   | 顧客情報をcsvファイルに・・・・・・・・・・・・・・・・・・・・・・・・・・・・・・・・・・・・ |
|   | 顧客情報csvファイルの取込・・・・・・ P19                          |
| • | 案件情報の設定の流れ・・・・・・・・・・・・・・・・・・・・・・・・・・・・・・・・・・・・    |
| • | 日報情報の設定の流れ・・・・・・・・・・・・・・・・・・・・・・・・・・・・・・・・・・・・    |
| • | 自社堂業相当情報                                          |
|   | 面を情報への登録・・・・・・・・・・・P22                            |
|   | 安件情報への登録・・・・・・・・・・・・P23                           |
|   |                                                   |
|   | 登録の伸足・・・・・・・・・・・・・・・・・・・・・・ P24                   |

#### ステップ2(ビュー、フィルタの設定方法)

- ビューの設定・・・・・・ P28
- フィルタの設定・・・・・・・・・・ P30

#### ステップ3(予定・実績入力方法)

- 予定入力方法 スケジュールから入力・・・・・・・ P35 簡易日報予定登録から入力・・・ P36

- ・ サポートサイト (Q&A、活用) ・・・・・P42
  - ・ サポートサイト(メール、TEL)・・・・ P43

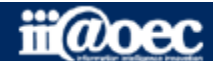

#### ①URLをブラウザに入力をしてログイン画面を表示 ②ユーザーIDとパスワードを入力して「ログイン」ボタンをクリック

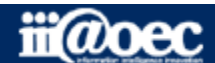

#### ■デスクトップ(ログイン後の画面)

|                                                                                                    |                                                                                                   |                                                    | · · · · ·           |                |                                                      |                       | - 4 -                                                             |                                                                            |  |  |
|----------------------------------------------------------------------------------------------------|---------------------------------------------------------------------------------------------------|----------------------------------------------------|---------------------|----------------|------------------------------------------------------|-----------------------|-------------------------------------------------------------------|----------------------------------------------------------------------------|--|--|
| <b>X</b> , WaWa                                                                                                    | office                                                                                            |                                                    |                     |                |                                                      |                       |                                                                   | デモ 太郎                                                                      |  |  |
| WEB社内報                                                                                                    | グループウェア                                                                                           | SFA (入力                                            | ı) SFA(分析)          | ワークフロー         | データベース                                               |                       |                                                                   |                                                                            |  |  |
|                                                                                                    |                                                                                                   |                                                    |                     |                |                                                      |                       |                                                                   |                                                                            |  |  |
|                                                                                                    | $\searrow$                                                                                        |                                                    | A 🗖                 |                | 10                                                   |                       |                                                                   | -                                                                          |  |  |
| デスクトップ                                                                                                    | メール ロ・                                                                                            | ーカルメール 共                                           | 有メール 掲示板            | 回覧板 ス          | ケジュール スケジ                                            | ュール検索全体スケジュール         | ,施設予約                                                             | アドレス帳                                                                      |  |  |
| : >>>                                                                                                    | 1                                                                                                 |                                                    | <b>-</b>            | A              | A                                                    |                       |                                                                   | É E                                                                        |  |  |
| 行き先案内板                                                                                                    | 伝言メモ 1                                                                                            | FoDo/依頼 電                                          | ~<br>子会議室 ネットフォル    | ダーアンケート ei     | ラーニング 人員                                             | 構成図 個人検索              | webリンク                                                            | [HP] WaWa…                                                                 |  |  |
|                                                                                                    |                                                                                                   |                                                    |                     |                |                                                      |                       |                                                                   |                                                                            |  |  |
|                                                                                                    | テスクトッノ                                                                                            |                                                    |                     |                |                                                      |                       |                                                                   |                                                                            |  |  |
|                                                                                                    |                                                                                                   |                                                    |                     |                |                                                      |                       | + アフリ                                                             | レケーションを追加                                                                  |  |  |
| … スケジュ                                                                                                    | ール - 個人週間(                                                                                        | 横)                                                 |                     |                |                                                      | ▶個人                   | 月間 📝 設定                                                           | 2 🕹                                                                        |  |  |
| 08月 29日 (月                                                                                                    | <mark>]) 先負   08月 3</mark> (                                                                      | 0日 (火) 仏滅                                          | 08月 31日 (水) 大安      | 09月 01日 (木) 友引 | 09月 02日 (金                                           | ) 先負 09月 03日 (5       | L) 仏滅 09月                                                         | 04日 (日) 大安                                                                 |  |  |
| 10.00.11                                                                                                    |                                                                                                   |                                                    |                     |                |                                                      |                       |                                                                   |                                                                            |  |  |
| 10:30~11:<br>営業ミーティ                                                                                                  | 00 10:00<br>10:00<br>プロング 打合せ                                                                     | ~12:00                                             | ◆勤怠人刀確定             |                | 16:00~17:<br>全体会議                                    | 00                    |                                                                   |                                                                            |  |  |
|                                                                                                    |                                                                                                   |                                                    |                     |                |                                                      |                       |                                                                   |                                                                            |  |  |
| 🔯 お知らせ                                                                                                    | вох                                                                                               | ・ウィン                                               | ドウ表示 🔡 設定           | 📀 🔽 🗐 :        | アプリケーション                                             | リスト                   |                                                                   | •                                                                          |  |  |
| - 未回答の                                                                                                    | )回覧が <mark>4</mark> 件ありま <sup>っ</sup>                                                             | す。                                                 |                     |                |                                                      |                       |                                                                   |                                                                            |  |  |
| - 期限切れ                                                                                                    | いの回覧が 2 件あり                                                                                       | ます。                                                |                     |                |                                                      |                       |                                                                   |                                                                            |  |  |
| <ul> <li>未読のC</li> </ul>                                                                                             | ]ーカルメールが <mark>5</mark> ∮                                                                         | 牛あります。                                             |                     |                |                                                      |                       |                                                                   |                                                                            |  |  |
| <mark>-</mark> 未読の>                                                                                                  | (ールが 8 件ありまう                                                                                      | <b>f</b> .                                         |                     |                | 顧客                                                   | 案件 社員マスタ              | 7                                                                 |                                                                            |  |  |
|                                                                                                    |                                                                                                   |                                                    |                     |                |                                                      |                       |                                                                   |                                                                            |  |  |
| - 未読の共                                                                                                    | 有メールが1件あり                                                                                         | つます。                                               |                     |                | v — 11.                                              |                       | →2 認定                                                             |                                                                            |  |  |
| <ul> <li>未読の共</li> <li>未読の伝</li> </ul>                                                                               | ・ 「有メールが1件あ!   こ言が3件あります。                                                                         | ります。                                               |                     |                | メール                                                  |                       | 27 設定                                                             | 🕑   📀                                                                      |  |  |
| <ul> <li>未読の共</li> <li>未読の位</li> <li>[顧客]14</li> </ul>                                                               | E有メールが 1 件あ!<br>言が 3 件あります。<br>#日以上未訪問のAラ                                                         | ります。<br>ンク顧客 <mark>25</mark> 件あ                    | ります。                |                | メール<br>メールの便利な機                                      | ië                    | ☆設定<br>営業京                                                        | 📝   🔣  <br>7 ( 09/06                                                       |  |  |
| <ul> <li>未読の支</li> <li>未読の友</li> <li>「顧客]1<sup>4</sup></li> <li>[顧客]1<sup>4</sup></li> </ul>                         | キャールが 1 件あい<br>こ言が 3 件あります。<br>キロ以上未訪問のAラ<br>積提出後20日以上未                                           | Oます。<br>ンク顧客 <mark>25</mark> 件あ<br>≂訪問 10 件ありま     | ります。<br>Eす。         |                | メール<br>メールの便利な機<br>スケジュールを活                          | 能<br>用しましょう。          | 22 設定   22 算 京   守安愛美                                             | <b>⊘</b>   <b>№</b>  <br><del>7</del> ( 09/06<br>( 09/06                   |  |  |
| <ul> <li>未読のす</li> <li>未読のす</li> <li>未読の位</li> <li>[顧客]1・</li> <li>[案件]見</li> <li>[案件]受</li> </ul>                   | は有メールが 1 件あ<br>:<br>:<br>:<br>:<br>:<br>:<br>:<br>:<br>:<br>:<br>:<br>:<br>:                      | ります。<br>ンク顧客 25 件あ<br>€訪問 10 件ありま<br>件あります。        | ります <b>.</b><br>たす. |                | メール<br>・メールの便利な機<br>・スケジュールを活<br>・HTMLメールの利          | 能<br>用しましょう。<br>利について | <ul> <li>設定</li> <li>営業 京</li> <li>守安 愛美</li> <li>青島 太</li> </ul> | 〇〇     〇〇       子     〇〇       (〇〇       部     〇〇                          |  |  |
| <ul> <li>未読の封</li> <li>未読の近</li> <li>[顧客]1-</li> <li>[案件]見</li> <li>[案件]見</li> <li>[案件]見</li> <li>- [案件]見</li> </ul> | 結 メールが 1 件あ <sup>1</sup><br>語が 3 件あります。<br>4日以上未訪問のAラ<br>満提出後20日以上未<br>注予定遅延一覧 26<br>:た申請が 6 件ありま | ります。<br>ンク顧客 25 件あ<br>気訪問 10 件ありま<br>件あります。<br>ます。 | ります <b>.</b><br>たす。 |                | メール<br>メールの便利な機<br>スケジュールを注<br>HTMLメールの利<br>備品購入について | 能<br>用しましょう。<br>用について | <ul> <li>              設定</li></ul>                               | マークション     マークション       子     (09/06       部     (09/06       部     (09/06 |  |  |

画面は、WaWaOffice+オプションの場合です。

#### ご契約いただいているオプション サービスが表示されます。

- ①で選択をしているオプション サービス内のメニューが表示 されます。
- 3 ログイン後に表示される 各種メニュー
- 4 ログインをしているユーザーの お名前が表示されます。

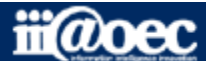

### WaWaOfficeには、「利用者」と「管理者」の2つのモードがあります。

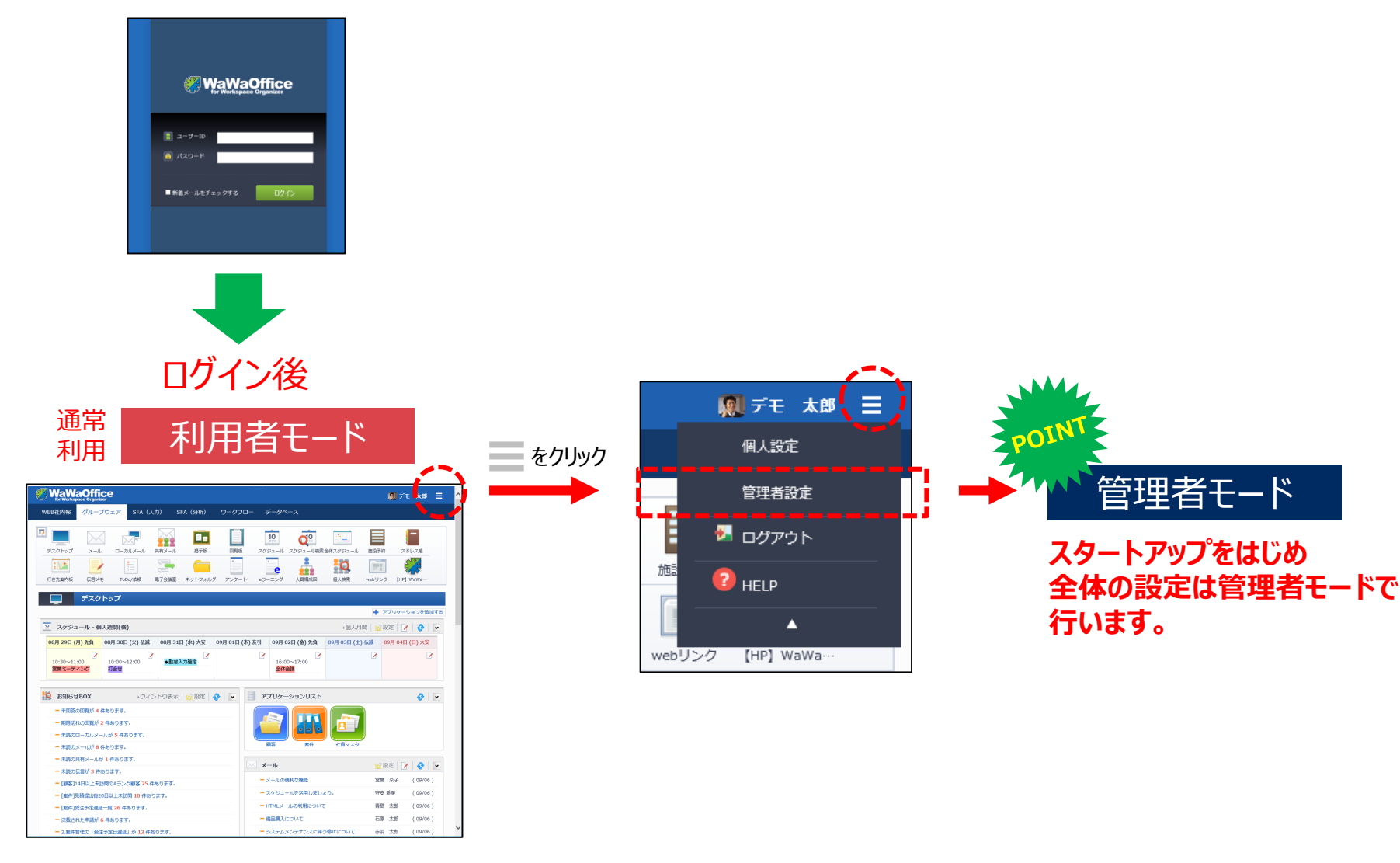

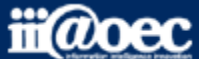

### 便利なマニュアルサイトをご用意しています。

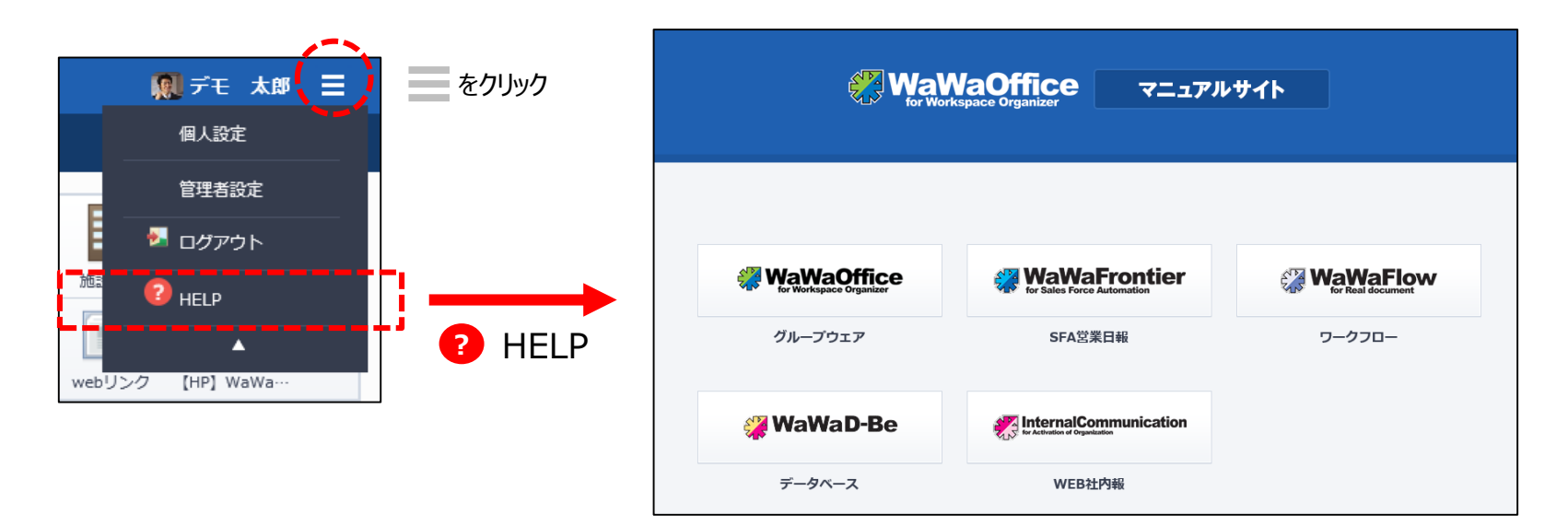

ご利用されるオプション別に利用者・管理者別に マニュアルサイトをご用意しています。

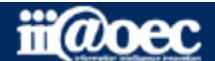

### 管理者用のメニューが表示されます。

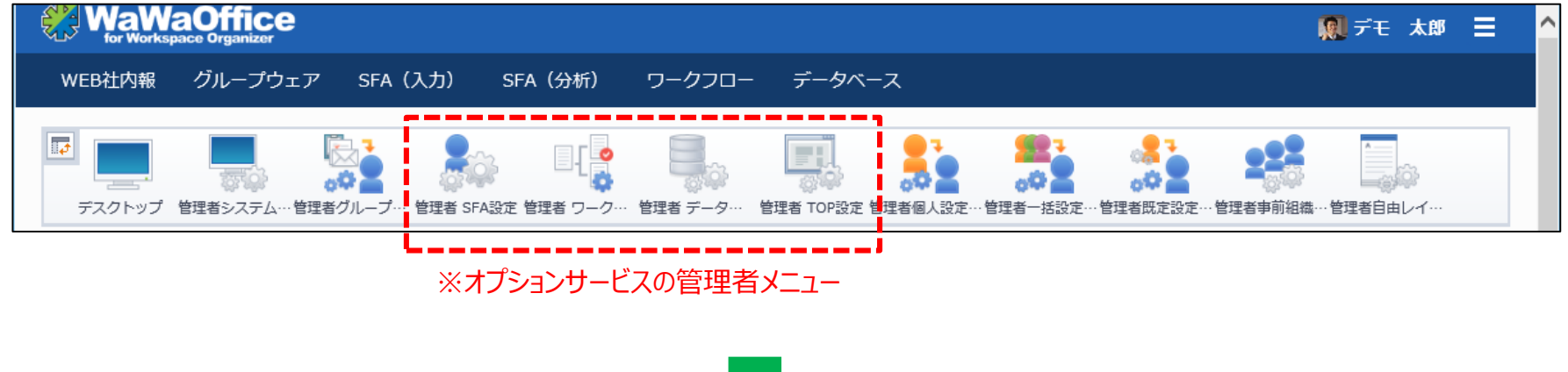

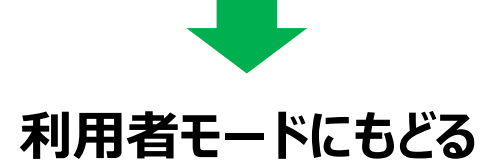

#### 赤枠部分のメニューを選択することで、利用者モードに戻ることができます。

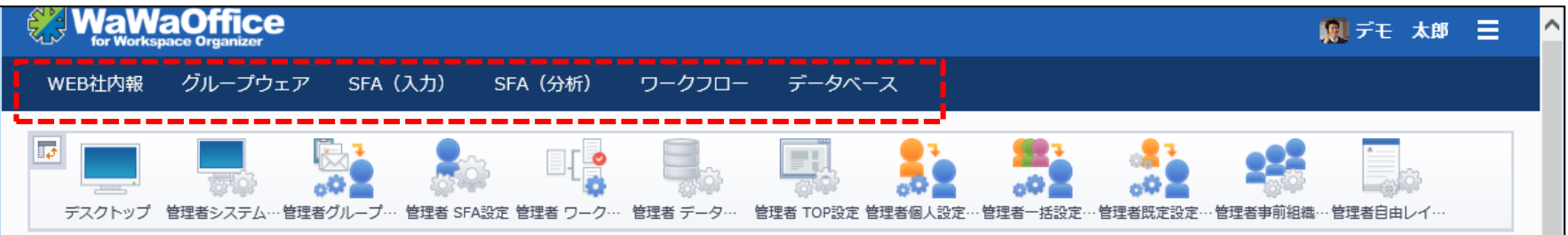

#### ※ご契約のオプションサービスによって表示されるメニューが変わります。

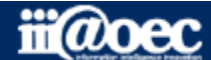

## それでは、 スタートアップを進めていきましょう!

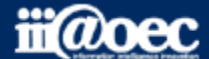

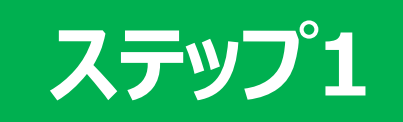

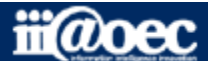

#### ステップ1 運用

運用開始前に必要な準備についてご説明します。

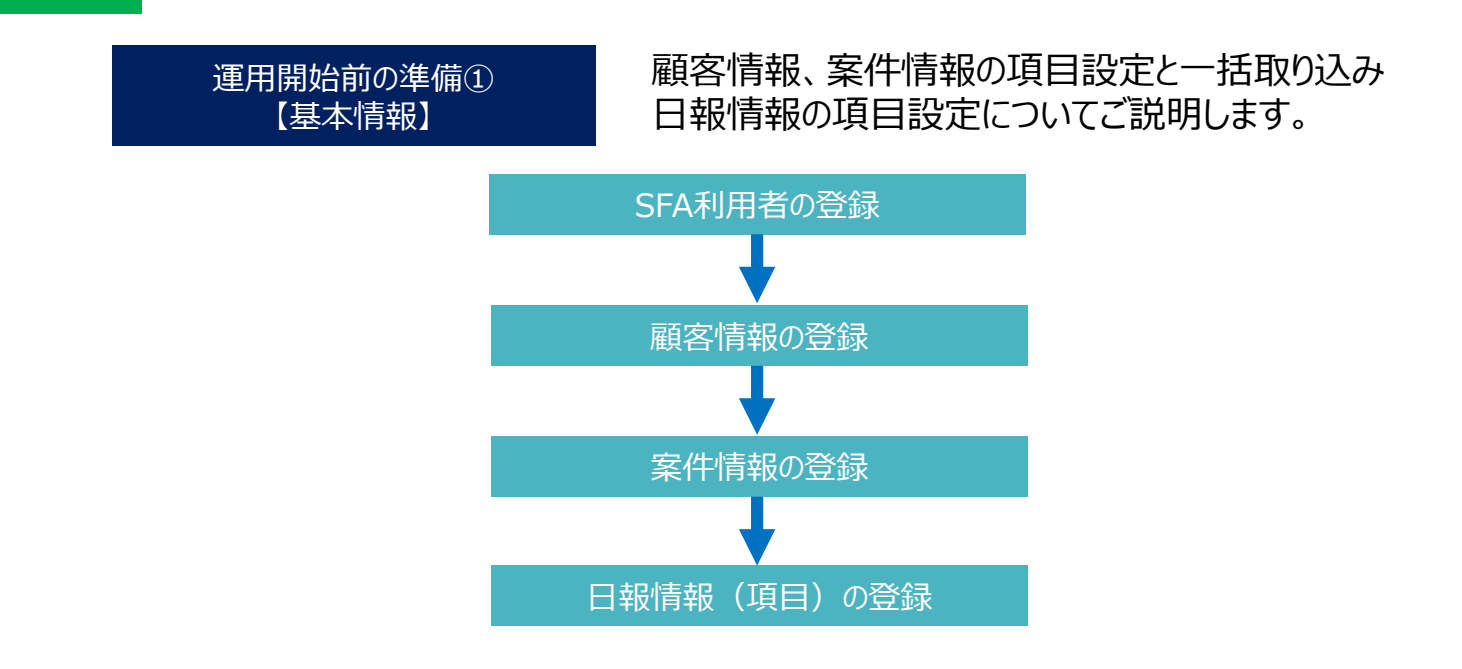

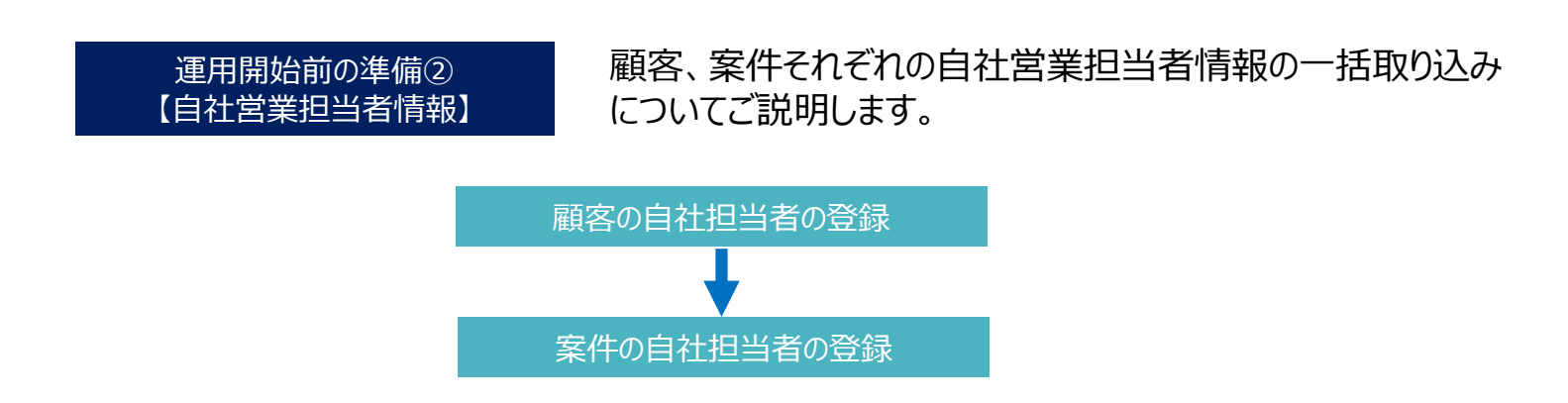

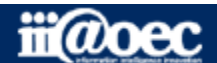

ステップ1

事前準備の流れ①【基本】

【SFA利用者情報】

#### ① SFA利用者の登録

「管理者設定」→「管理者システム設定」 組織、役職、利用者を設定してください。 詳しくは、「スタートアップガイド(グループウェア:GW)」 または、「スタートアップガイド(一括登録)」をご覧ください。

■すでにWaWaシリーズをご利用の場合は、新たに利用される方の登録が必要です。

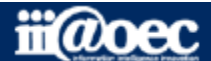

ステップ1

事前準備の流れ①【基本】

【顧客情報】

#### ① 顧客情報登録項目の設定

「管理者設定」→「管理者SFA設定」 ※csv-括取り込みや1件づつ手入力を行う前に必ず、変更、追加、削除を行ってください。 【必須】顧客項目一覧・・・顧客登録に必要な項目を追加、変更、削除とレイアウトの設定ができます。 【必須】顧客ランク設定・・・顧客のランク項目値と未訪問の警告日数などを設定します。 【必須】顧客種別設定・・・顧客の種別を登録設定します。 【必須】顧客エリア設定・・・エリアの区分を設定します。

#### ② 顧客情報csv出力項目の設定

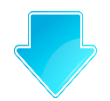

「管理者設定」→「管理者SFA設定」

★顧客情報CSV出力形式一覧・・・csvデータを出力するための項目を設定します。

#### 3 顧客情報csv取込項目の設定

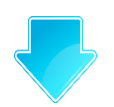

「管理者設定」→「管理者SFA設定」

★顧客情報CSV登録形式一覧・・・csvデータを取り込むための項目を設定します。

#### ④ 顧客情報をcsvファイルに入力

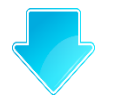

②で作成をしたcsvファイルを出力し、ファイルに顧客情報を入力します。

#### ⑤ 入力済み顧客情報csvファイルの取り込み

利用者メニュー「SFA(入力)」→「顧客照会」→「CSV取込」 入力済みの顧客情報のcsvファイルを取り込みます。

#### ステップ1

事前準備の流れ①【基本】

①顧客情報登録項目の設定

#### 「管理者設定」→「管理者SFA設定」→「顧客項目一覧」

| 戻る | 戻る プレビュー 項目新規追加 プレビュー 項目新規追加 |             |     |     |            |      |    |    |      |        |    |  |  |  |
|----|------------------------------|-------------|-----|-----|------------|------|----|----|------|--------|----|--|--|--|
| 使用 | 見出し(カラー)                     | タイプ         | 表示行 | 表示列 | 表示内容       | 列連結数 | 更新 | 編集 | 詳細設定 | 項目内容設定 | 削除 |  |  |  |
|    | 外部連携ID                       | テキスト        | 1   | 1   | 見出し+項目表示 ▼ | 2    | 更新 | 編集 | 詳細設定 |        |    |  |  |  |
| ۲  | ■顧客情報                        | 表示          | 2   | 1   | 見出しのみ表示    | 2    | 更新 | 編集 | •    | 2      | 削除 |  |  |  |
| 8  | 名称                           | テキスト        | 3   | 1   | 見出し+項目表示 ▼ | 1    | 更新 | 編集 | 詳細設定 |        |    |  |  |  |
| s. | かな                           | テキスト        | 3   | 2   | 見出し+項目表示 ▼ | 1    | 更新 | 編集 | 詳細設定 |        |    |  |  |  |
| •  | 郵便番号                         | テキスト        | 4   | 1   | 見出し+項目表示 ▼ | 1    | 更新 | 編集 | 詳細設定 |        |    |  |  |  |
| *  | エリア                          | 一択(コンボボックス) | 4   | 2   | 見出し+項目表示 ▼ | 1    | 更新 | 編集 | 詳細設定 |        |    |  |  |  |
| •  | 住所1 (都道府県)                   | テキスト        | 5   | 1   | 見出し+項目表示 ▼ | 1    | 更新 | 編集 | 詳細設定 |        |    |  |  |  |
| Y  | 住所2 (市町村、番地)                 | テキスト        | 5   | 2   | 見出し+項目表示 ▼ | 1    | 更新 | 編集 | 詳細設定 |        |    |  |  |  |

#### 1 「項目新規追加」・・・新規に項目を追加できます。

2 「編集」、「詳細設定」・・・各項目の属性やその詳細設定ができます。

3「表示行」、「表示列」・・・顧客登録画面の表示レイアウトを設定できます。

表示列

| Г   | 行1-列 | 川1-列連結1 | 行1-列2-列連結1 | 行1-列3-列連結1 | 行1-列4-列連結1 |
|-----|------|---------|------------|------------|------------|
| 表示行 |      | 行2-列1·  | -列連結2      | 行2-列3-列連結1 | 行2-列4-列連結1 |
|     | 行3-列 | 川1-列連結1 |            | 行3-列2-列連結3 |            |

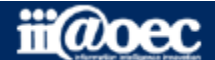

#### ステップ1 事前準備の流れ①【基本】 ①顧客情報登録項目の設定 「未訪問警告日数」について 設定をした日数を過ぎるとお知らせメールが送信されます。※1 空白または「0」の場合は、送信されません。 「再送警告日数」について 設定をした日数は、「未訪問警告日数」にプラスされて送信を続けます。 空白または、「0」は、送信されません。

例) 「3」の場合は、「未訪問警告日数」+3日後、6日後、9日後・・・・と 3日後ごとに送信をされます。

#### ※「未訪問警告日数」と「再送警告日数」の機能は、デフォルトでは無効となっています。 機能を有効にされたい場合は、営業担当または、サポートデスクまでご連絡をください。

#### 「管理者設定」→「管理者SFA設定」→「顧客ランク設定」

| 顧客ランク一覧            | 顧客ランク詳細                                                           |
|--------------------|-------------------------------------------------------------------|
| A ▲<br>B<br>C<br>A | 顧客ランク名*     A       未訪問整告日数     30     日       再送警告日数     3     日 |
| · 詳細表示             | 新規作成 修正 削除                                                        |

#### 「管理者設定 → 「管理者SFA設定 → 「顧客種別設定 | 顧客種別一覧 顧客種別詳細 民間企業 🔺

| 公共(自治体)                               |        | 顧客種別名* | 民間企業  |  |
|---------------------------------------|--------|--------|-------|--|
| 公共(学校)<br>医療福祉(病院)<br>医療福祉(介護)<br>その他 | ↑<br>↓ |        |       |  |
| 詳細表示                                  | *      |        |       |  |
|                                       |        | 新規作成   | 修正 削除 |  |

#### 「管理者設定」→「管理者SFA設定」→「顧客エリア設定」

| 顧客エリア一覧            | 顧客エリア詳細 |       |
|--------------------|---------|-------|
| 北海道·東北 ▲<br>関東     | 顧客エリア名* | 関東    |
| 北陸·甲信越<br>東海<br>近樂 |         |       |
|                    |         |       |
| 九州・沖縄              |         |       |
| 詳細表示               |         |       |
|                    | 新規作成    | 修正 削除 |

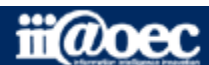

|     | ステップ1                                                                            | 事前準                                                                | 備の流れ    | ①【基本】                | ②顧客情                                   | f報csv出ス         | り項目の設定                 | 定                                      |                                         |                                |                  |
|-----|----------------------------------------------------------------------------------|--------------------------------------------------------------------|---------|----------------------|----------------------------------------|-----------------|------------------------|----------------------------------------|-----------------------------------------|--------------------------------|------------------|
| 「管理 | 【者設定」→「                                                                          | 管理者SFA設定」                                                          | →「顧客    | 情報CSV出               | 力形式一覧」                                 |                 | •                      |                                        |                                         |                                |                  |
|     | 戻る                                                                               |                                                                    |         |                      |                                        |                 |                        |                                        |                                         |                                |                  |
|     |                                                                                  | 出力形式名                                                              |         | 出力ファイル名              |                                        | ソート 編集          | 削除                     |                                        |                                         |                                |                  |
|     | 顧客マスタエクスポート                                                                      |                                                                    | 顧客マスタエク | スポート.csv             | Î                                      | ↓<br>[↓<br>[編集] | 削除                     |                                        |                                         |                                |                  |
|     | 電話番号一覧出力                                                                         | 電話番号一覧出力 顧客_電話.c                                                   |         |                      |                                        |                 |                        |                                        |                                         |                                |                  |
|     | 出力形式名*                                                                           |                                                                    |         | 日時フォーマット*<br>項目区切り文字 | Ym<br><i>ħ</i> ∠₹ ▼                    |                 | ■日付、<br>出力<br>例)<br>例) | .日時フォー<br>形式を指定<br>Y-m-d →<br>Y-m-d H: | マットについて<br>します。<br>・ 出力は、20<br>:i → 出力は | 16-11-11 となりま<br>、2016-11-11 1 | す。<br>5:30となります。 |
|     |                                                                                  |                                                                    |         |                      |                                        |                 |                        |                                        | 基本情報更新                                  |                                |                  |
|     | 項目 Q                                                                             |                                                                    |         |                      |                                        | 登録形式項           | E                      |                                        |                                         | 4                              |                  |
|     | (顧客)(固定項目)                                                                       | A<br>外部連携ID                                                        |         |                      | 項目名                                    |                 | 登録値                    | 登録項目順                                  | 〔 更新                                    |                                |                  |
|     | 【顧客】(固定項目)<br>【顧客】(固定項目)<br>【顧客)(固定項目)                                           | 1 郵便番号<br>1 エリア<br>1 住所1 (都道府県)                                    | 追加→     |                      | (顧客) 【固定項目】<br>内部顧客ID                  |                 |                        | ↑ ↓                                    | 更新                                      |                                |                  |
|     | 【顧客】【固定項目】<br>【顧客】【固定項目】<br>【顧客】【固定項目】                                           | 住所2 (市町村、番地)<br>  電話番号<br>  FAX                                    |         | ←非表示                 | 【顧客】【固定項目】<br>名称                       |                 |                        | ↑ ↓                                    | 更新                                      |                                |                  |
|     | 【顧客】【固定項目】<br>【顧客】【固定項目】<br>【顧客】【固定項目】                                           | 代表メール<br>  ホームページ<br>  頭を属性▼                                       |         | ←非表示                 | 【順客】 【固定項目】<br>かな                      |                 |                        | <b>↑</b> ↓                             | 更新                                      |                                |                  |
|     | (顧客)(固定項目)<br>(顧客)(固定項目)<br>(顧客)(固定項目)<br>(顧客)(固定項目)<br>(顧客)(固定項目)<br>(顧客)(固定項目) | 住所2 (市町村、番地)<br>  電話番号<br>  FAX<br>  代表メール<br>  ホームページ<br>  頭客原性 ▼ |         | ←非表示                 | (顧客) (固定項目)<br>名称<br>(顧客) (固定項目)<br>かな |                 |                        |                                        | 更新<br>更新                                |                                |                  |

CSV出力とCSV取込の項目は、順序を含めて同じにする必要があります。

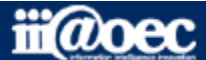

| ステップ1 事前                                                                                                    | 準備の流れ①   | 【基本】       | ③顧客情報cs                                                                  | v取込項目の設定                                                                                                    | 定     |        |   |  |
|----------------------------------------------------------------------------------------------------|----------|------------|--------------------------------------------------------------------------|----------------------------------------------------------------------------------------------------|-------|--------|---|--|
| 管理者設定」→「管理者SFA設定                                                                                             | ミ」→「顧客情報 | 報CSV登錄     | 录形式一覧」                                                                   |                                                                                                    |       |        |   |  |
| 戻る            顕容マスタインポート             愛録形式名             愛録形式名*             顧客更新キー             中印部顧客ID ●外部連携ID |          | y−ト<br>↑ ↓ | 登録形式新規追加     1       編集     削除       編集     削除       編集     削除        受援 | 【内部顧客ID】<br>SFA内で顧客登録時に自動で割り当てされる顧客コードになります<br>新規登録の場合・・・空白<br>※SFAに登録済みの情報を更新する場合は、別途出力用csvファ<br>出力した際に内部IDも出力されます。<br>【外部顧客ID】<br>ユーザー様側で管理をしている顧客コードがある場合に選択してくた<br>外部顧客IDとして、登録することができます。 |       |        |   |  |
|                                                                                                    |          |            |                                                                          |                                                                                                    | 5     |        | 7 |  |
| 面目 Q                                                                                                    |          |            | 費#                                                                       | 研究1月                                                                                                    | ***   | 21月報史新 |   |  |
| 【顧客】【固定項目】外部連携ID                                                                                             |          |            | 項目名                                                                      | 登録値                                                                                                    | 登録項目順 | 更新     |   |  |
| 【顧客】(固定項目) 郵便番号<br>【顧客】(固定項目) エリア<br>【顧客】(固定項目) 住所1 (都道府県)                                                   | 追加→      |            | 【顧客】【圖定項目】<br>内部顧客ID                                                     |                                                                                                    | ↑ ↓   | 更新     |   |  |
| 【顧客】【固定項目】 住所2 (市町村、番地)<br>【顧客】【固定項目】 電話番号<br>【顧客】【固定項目】 FAX                                                 |          | ←非表示       | 【顧客】【固定項目】<br>名称                                                         |                                                                                                    | ↑ ↓   | 更新     |   |  |
| 【顧客】【固定項目】代表メール<br>【顧客】【固定項目】ホームページ<br>【顧客】【固定項目】頭を属性                                                        |          | ←非表示       | 【顧客】【固定項目】<br>かな                                                         |                                                                                                    | ↑ ↓   | 更新     |   |  |
|                                                                                                    |          |            |                                                                          |                                                                                                    |       |        | J |  |

#### CSV出力とCSV取込の項目は、順序を含めて同じにする必要があります。

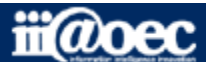

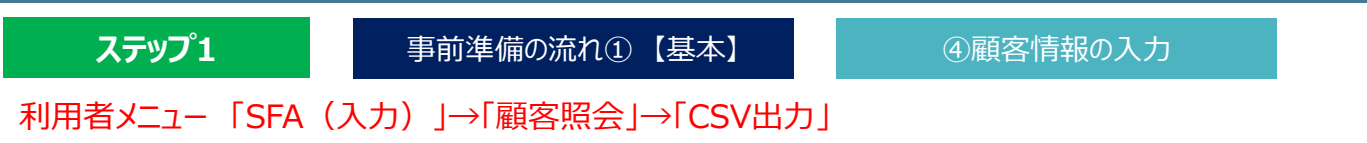

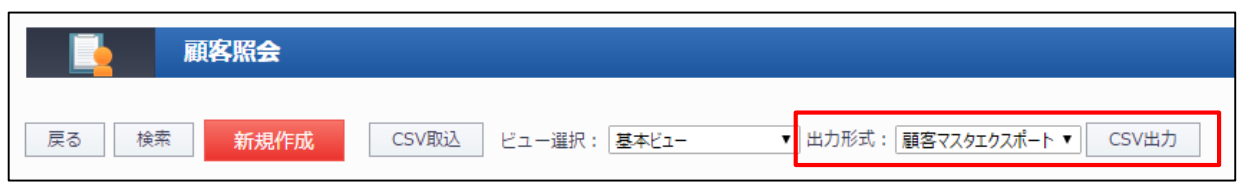

出力形式を選択し、csvファイルを出力してください。

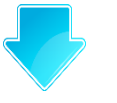

#### 出力をしたcsvファイルに顧客情報を入力します。

| A      | А      | В  | С  | D    | E   | F  | G    | Н   | I.             | J                | К    | L   | М     | N          | 0    | Р  |
|--------|--------|----|----|------|-----|----|------|-----|----------------|------------------|------|-----|-------|------------|------|----|
| 1      | 内部顧客ID | 名称 | かな | 顧客属性 | ランク | 種別 | 郵便番号 | エリア | 住所1 (都道<br>府県) | 住所2 (市町<br>村、番地) | 電話番号 | FAX | 代表メール | ホームペー<br>ジ | きっかけ | 備考 |
| 2<br>3 |        |    |    |      |     |    |      |     |                |                  |      |     |       |            |      |    |
| 4      |        |    |    |      |     |    |      |     |                |                  |      |     |       |            |      |    |

CSV出力とCSV取込の項目は、順序を同じにする必要があります。

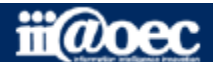

| ステップ1                        | 事前準備の流れ①【基本】                   | ④入力済み顧客情報csvファイルの取り込み                                     |
|------------------------------|--------------------------------|-----------------------------------------------------------|
| 利用者メニュー →「SFA                | へ(入力)」→「顧客照会」→「CSV耳            | x込」                                                       |
| 顧                            | 客照会                            |                                                           |
| 戻る 検索                        | 新規作成 CSV取込 ビュー選択: 基本ビュー        | - ▼ 出力形式: 顧客マスタエクスポート ▼ CSV出力                             |
|                              |                                |                                                           |
| 戻る<br>最大1000件までしか登<br>●新規●更新 | 録できません。1000件以上登録する場合は、1000件ごとに | 分けて下さい。                                                   |
| インポートするファイル<br>顧客マスタインポート▼   | しの形式を選択してください                  | ※1度の登録は、最大1,000件までとなっています。<br>1,000件を超える場合は、数回に分けて登録をしてくだ |
| 3 インポートするファイル ファイルを選択 選択さ    | しを選択してください。<br>れていません          |                                                           |
| 登録                           |                                |                                                           |

- 「新規」・・・新規に顧客情報を追加する場合。
   「更新」・・・SFAに登録済みの顧客情報を更新する場合。
   ※新規と更新の情報を混在させて一度の登録はできません。
- 2「顧客情報CSV登録形式一覧」で作成をした取込形式を選択。 ※取込元のcsvファイルと取込形式の項目順があっていないと正しく取り込みができません。
- 3 取込元のcsvファイルを選択。

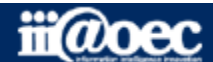

ステップ1

事前準備の流れ①【基本】

【案件情報】

#### ① 案件情報登録項目の設定

「管理者設定」→「管理者SFA設定」 ※csv-括取り込みや1件づつ手入力を行う前に必ず、変更、追加、削除を行ってください。 【必須】案件項目一覧・・・案件登録に必要な項目を追加、変更、削除とレイアウトの設定ができます。 【必須】受注確度設定・・・・確度項目の設定と未訪問の警告日数などを設定します。 【必須】案件カテゴリ設定・・・案件のカテゴリ設定をします。

【必須】案件進捗設定・・・・進捗状況の項目を設定します。

#### ② 案件情報csv出力項目の設定

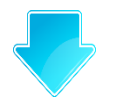

「管理者設定」→「管理者SFA設定」

★案件情報CSV出力形式一覧・・・csvデータを出力するための項目を設定します。

#### ③ 案件情報csv取込項目の設定

「管理者設定」→「管理者SFA設定」

★案件情報CSV登録形式一覧・・・csvデータを取り込むための項目を設定します。

#### ④ 案件情報をcsvファイルに入力

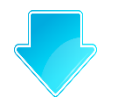

②で作成をしたcsvファイルを出力をし、ファイルに案件情報を入力します。

#### ④ 入力済み案件情報csvファイルの取り込み

利用者メニュー「SFA(入力)」→「案件照会」→「CSV取込」

入力済みの案件情報のcsvファイルを取り込みます。

具体的な登録方法等につきましては、「顧客情報」の設定、取り込み方法と同じような方法になります。

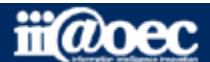

ステップ1

事前準備の流れ①【基本】

【日報情報】

#### ① 日報情報登録項目の設定

「管理者設定」→「管理者SFA設定」 ※登録を行う前に必ず、変更、追加、削除を行ってください。 【必須】日報項目一覧・・・日報登録に必要な項目を追加、変更、削除とレイアウトの設定ができます。 【必須】日報作業区分設定・・・・業務などの区分を設定します。 【必須】日報作業設定・・・・・・作業区分に対する作業内容を設定します。

日報情報の一括取り込み機能はWaWaFrontierにはございません。 一括取り込みが必要な場合は、別途営業担当にご相談ください。

具体的な登録方法等につきましては、「顧客情報」の設定、取り込み方法と同じような方法になります。

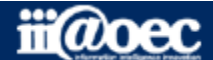

ステップ1

事前準備の流れ②【自社営業担当情報】

【顧客情報への登録】

#### ① 登録用csvファイルの出力

「管理者設定」→「管理者SFA設定」→「顧客情報の自社担当者CSVー括出力」

「内部IDによる更新」または「外部IDによる更新」を選択してください。

【内部ID】・・・SFA内で顧客登録時に自動で割り当てられた顧客コードです。 【外部ID】・・・顧客登録時にユーザー様側で登録をした顧客コードです。

#### ② 登録用csvファイルに自社担当者の情報を登録

| A | А    | В       | С           | D E          |        | F             | G       | Н     |  |
|---|------|---------|-------------|--------------|--------|---------------|---------|-------|--|
| 1 | 処理区分 | 顧客 内部ID | 顧客 名称       | 組織 管理<br>コード | 組織 名称  | 担当者 管理<br>コード | 担当者 氏名  | 削除フラグ |  |
| 2 | 1    | 16      | ★ABC株式会社★   | 1005         | 営業1課   | 1001          | デモ 太郎   |       |  |
| 3 | 1    | 22      | アイアット小学校    | 1005         | 営業1課   | 1001          | デモ 太郎   |       |  |
| 4 | 1    | 28      | アイアット運送株式会社 | 1006         | 営業2課   | 1008          | 守安 愛美   |       |  |
| 5 | 1    | 27      | デモ中央病院      | 1005         | 営業1課   | 1001          | デモ 太郎   |       |  |
| G | 1    | 24      | デエカ学校       | 1005         | ₩₩1 == | 1001          | デエーナ 白ヶ |       |  |

自社担当者の「組織管理コード」と「担当者管理コード」を入力してください。

#### ③ 登録用csvファイルの一括取り込み

#### 「管理者設定」→「管理者SFA設定」→「顧客情報の自社担当者CSVー括登録」

 (新規)を選択すると、登録済みのデータとインボートファ (単新な 選択すると、登録済みのデータを更新します。
 ●新規 ●更新 1
 インボートするファイルの形式を選択してください、 (外部準約につとは 変件登録的に対応したIDです。内部ID 内部IDにはる更新 ・ 2
 インボートするファイルを選択してください、 ファイルを選択 選択されていません
 ● 頭客のIDを「内部ID」または「外部ID」のどちらで紐づけし更新するかを選択します。

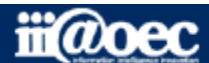

ステップ1

事前準備の流れ②【自社営業担当情報】

【案件情報への登録】

#### ① 登録用csvファイルの出力

「管理者設定」→「管理者SFA設定」→「案件情報の自社担当者CSVー括出力」

「内部IDによる更新」または「外部IDによる更新」を選択してください。

【内部ID】・・・SFA内で案件登録時に自動で割り当てられたコードです。 【外部ID】・・・案件登録時にユーザー様側で登録をしたコードです。

#### ② 登録用csvファイルに自社担当者の情報を登録

|   | _ | А    | В       | С           | D        | E            | F     | G             | н                    |        | J                   |
|---|---|------|---------|-------------|----------|--------------|-------|---------------|----------------------|--------|---------------------|
|   | 1 | 処理区分 | 案件 内部ID | 顧客 名称       | 案件 名称    | 組織 管理<br>コード | 組織 名称 | 担当者 管理<br>コード | 担当者 <mark>氏</mark> 名 | 担当者 管理 | <mark>削除</mark> フラグ |
|   | 2 | 1    | 11      | ★ABC株式会社★   | SFAシステム  | 1005         | 営業1課  | 1006          | 大門 太郎                | 1      |                     |
| 5 | 3 | 1    | 12      | ★ABC株式会社★   | 販売管理システム | 1005         | 営業1課  | 1006          | 大門 太郎                |        |                     |
|   | 4 | 1    | 31      | アイアット小学校    | ワークフロー   | 1005         | 営業1課  | 1006          | 大門 太郎                | 1      |                     |
|   | 5 | 1    | 24      | アイアット運送株式会社 | ワークフロー   | 1005         | 営業1課  | 1006          | 大門 太郎                | 1      |                     |

自社担当者の「組織管理コード」と「担当者管理コード」を入力してください。 売上担当者には「1」を空白の場合は、担当者扱いとなります。 ※売上担当者は、1案件につき1名のみとまります。

#### ③ 登録用csvファイルの一括取り込み

#### 「管理者設定」→「管理者SFA設定」→「案件情報の自社担当者CSVー括登録」

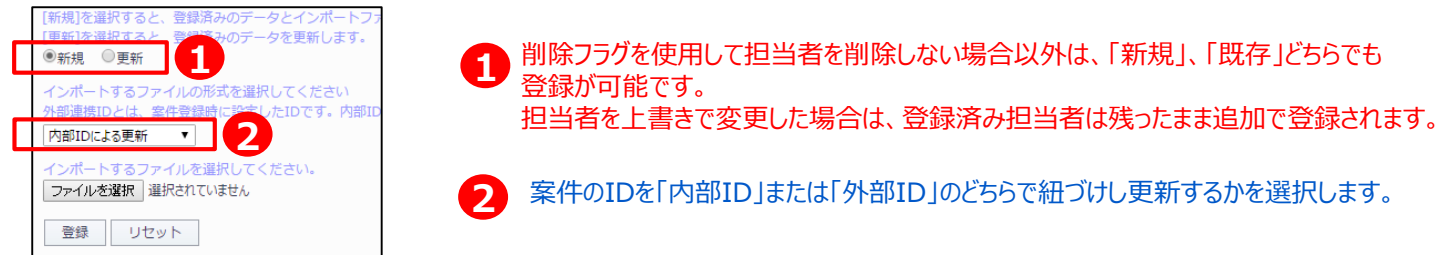

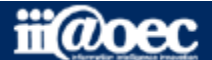

ステップ1

事前準備の流れ②【自社営業担当情報】

【顧客・案件情報への登録】

補足

「初期設定ではなく、すでに登録している情報に対しての更新方法」

#### 【補 足】登録用csvファイルに自社担当者の情報を登録

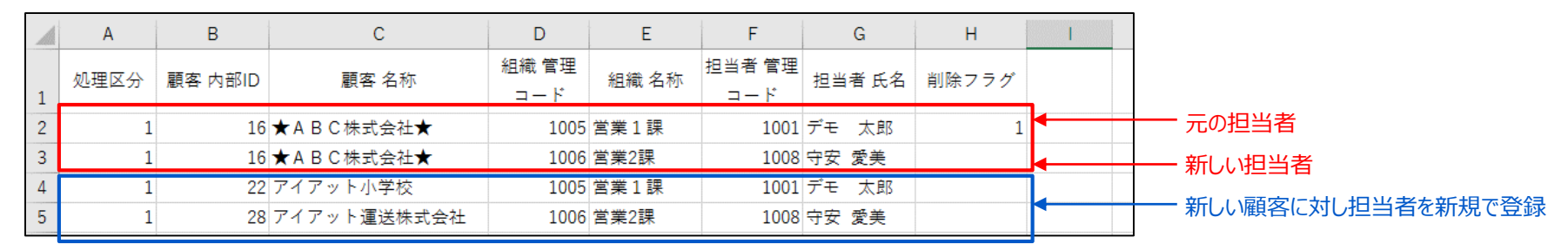

元の担当者の「削除フラグ」に「1」を入力し、新しい担当者情報を行挿入で追加します。

#### 【補 足】登録用csvファイルの一括取り込み

#### 「管理者設定」→「管理者SFA設定」→「顧客情報の自社担当者CSV一括登録」(または「案件情報の自社担当者CSV一括登録」)

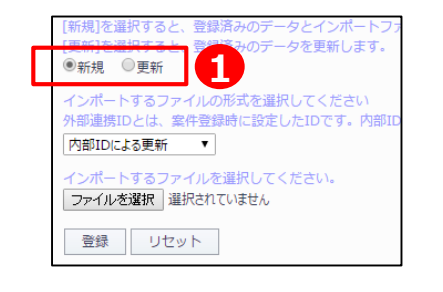

 「新規」・・・削除フラグの情報以外は、反映されます。 担当者を上書きで変更した場合は、登録済み担当者は残ったまま追加で登録されます。
 「更新」・・・削除フラグ情報も含め新規追加も可能です。

#### ■取込用ファイルの例

- ・上記のようなケース(新旧担当者の変更と新規顧客に担当者を新規で登録)は、
- 「更新」を選択して取り込むことで、同時に登録ができます。
- ・登録済みの担当者を新しい担当者に上書きで変更(旧担当者に削除フラグなしで上書きで変更)したケースでは「新規」、「更新」ともに旧担当者と新担当者の2名となる。

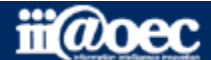

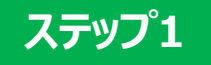

# 以上で、ステップ上が終了いたしました。

WaWaFrontierをご利用いただくための運用開始前準備についてご説明しました。

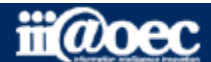

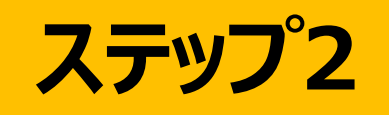

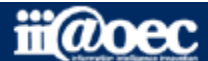

**ステップ2** ビューやフィルタの設定方法についてご説明します。

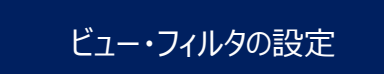

ー覧表示(ビュー)と 事前に設定をした条件による絞り込み(フィルタ)の 設定についてご説明します。

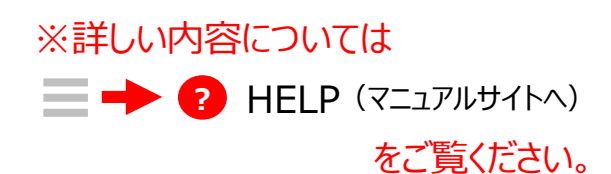

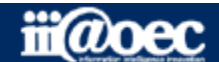

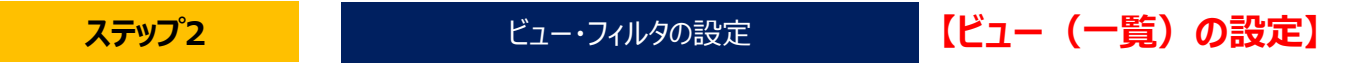

顧客照会、案件照会、日報照会ともに考え方は同じのため、案件照会を例にご説明をします。

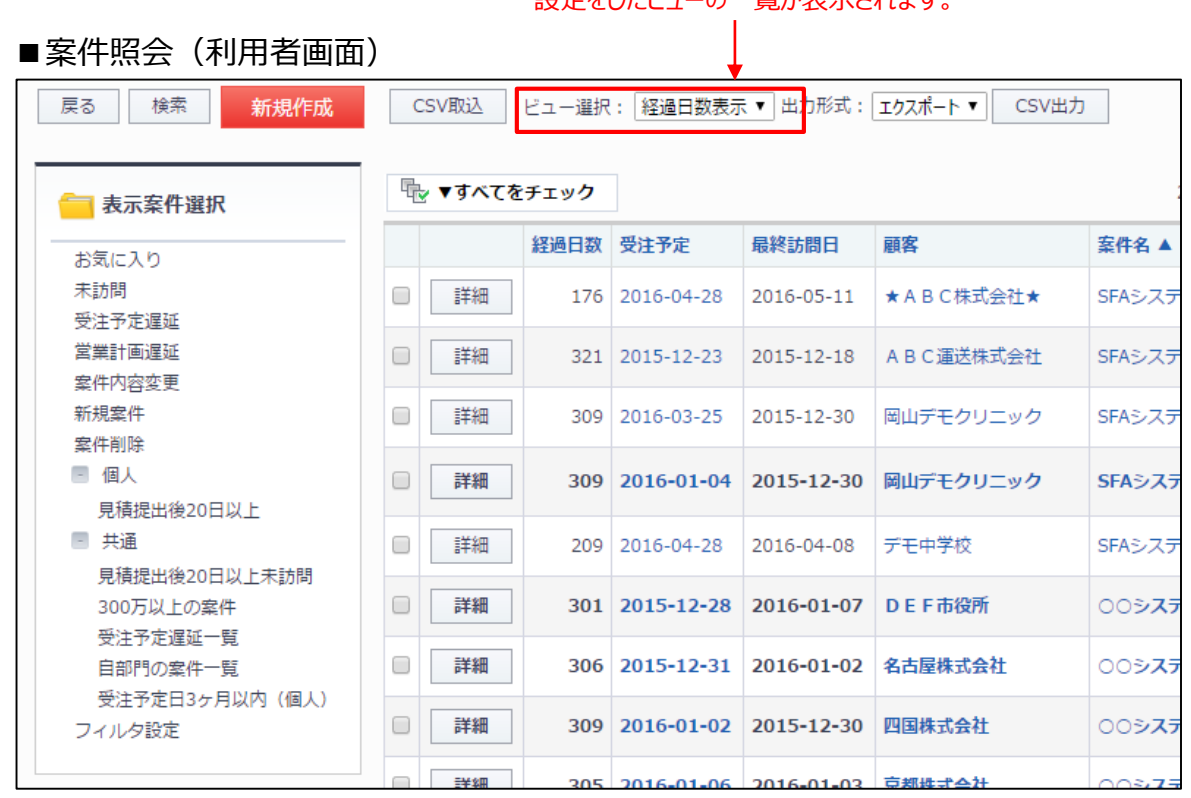

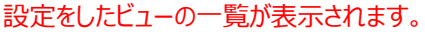

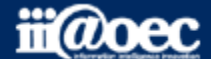

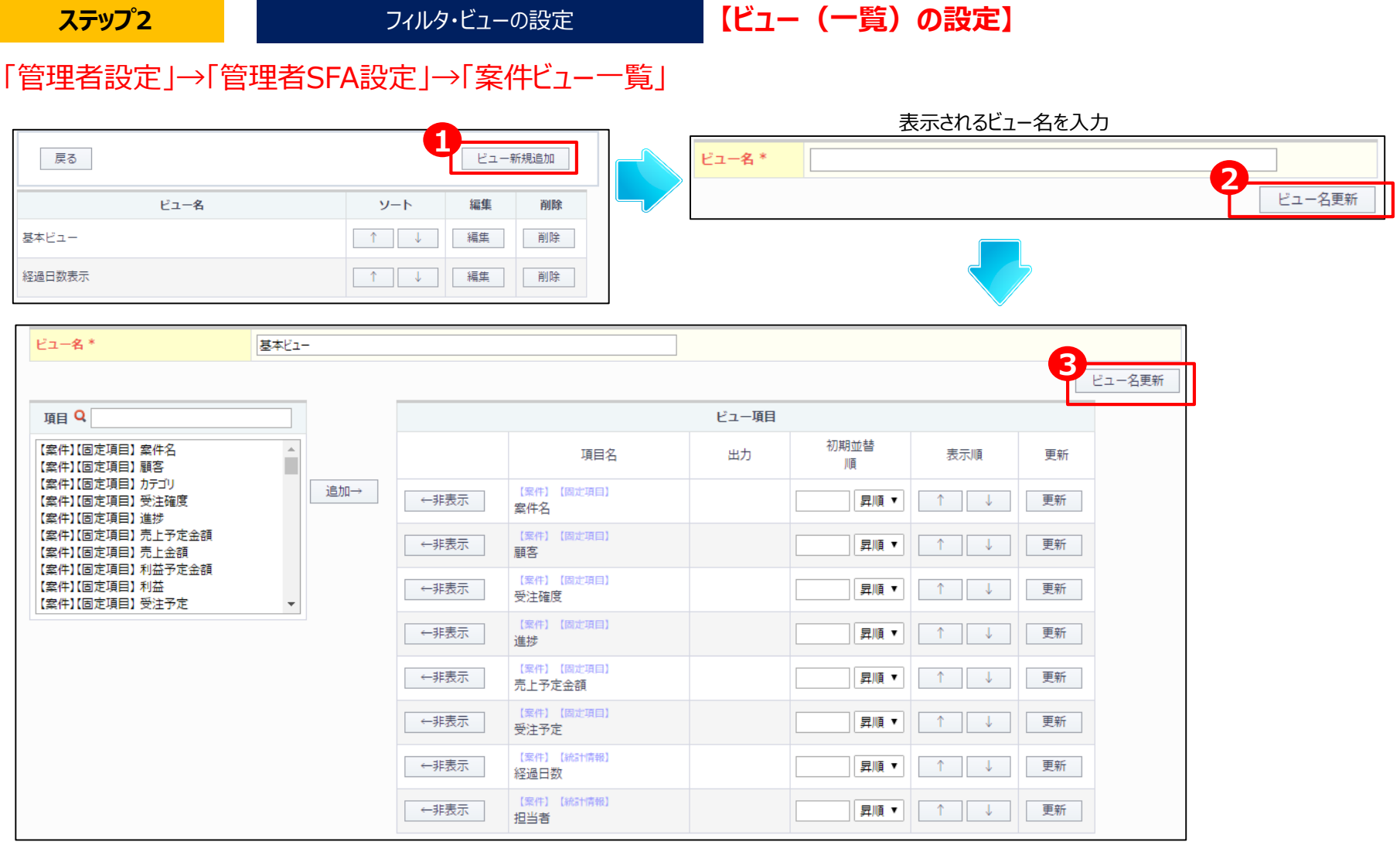

・左の項目を選択し「追加」で右のビュー項目一覧に表示されます。

・ビュー表示(一覧)した際は、上からの項目が、左から右に表示されます。

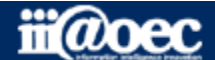

フィルタ・ビューの設定

顧客照会、案件照会、日報照会ともに考え方は同じのため、案件照会を例にご説明をします。

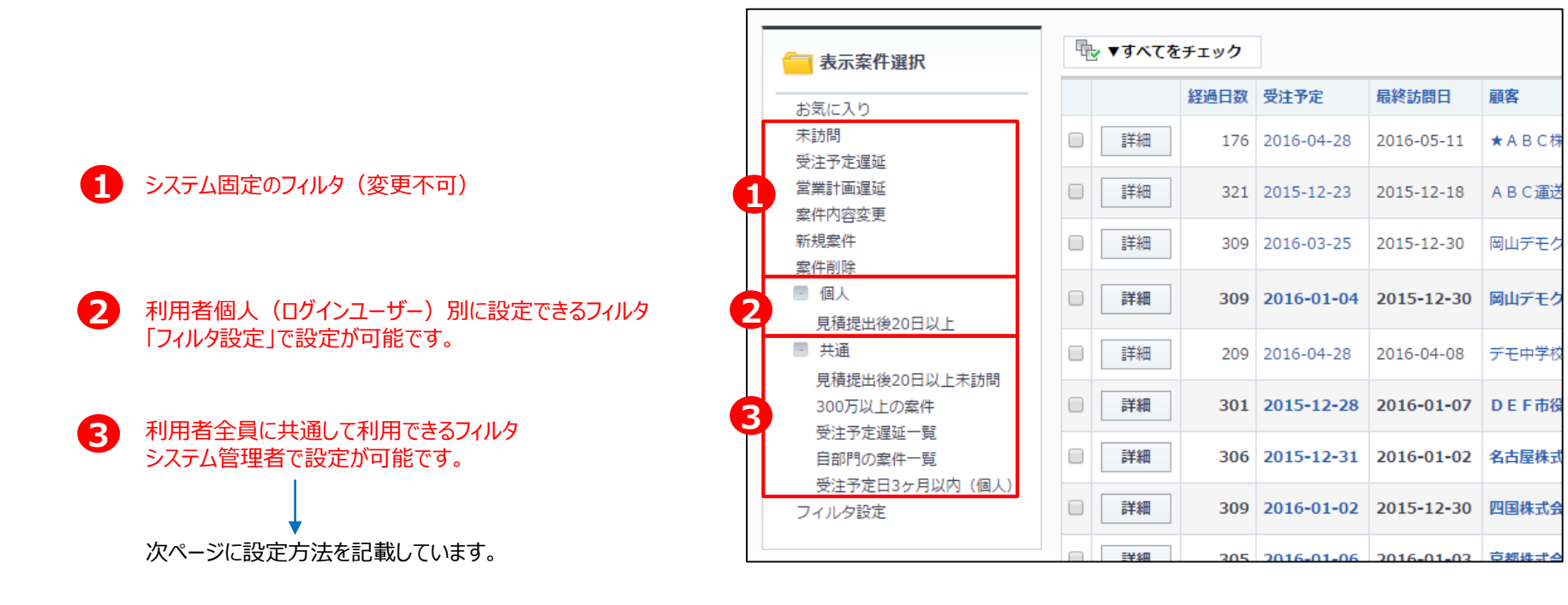

#### ■案件照会(利用者画面)

![](_page_29_Picture_5.jpeg)

ステップ2

![](_page_30_Figure_1.jpeg)

![](_page_30_Picture_2.jpeg)

![](_page_31_Picture_1.jpeg)

# 以上で、ステップ2が終了いたしました。

#### ビューとフィルタの設定についてご説明しました。

#### ※詳しい内容については = P P HELP (マニュアルサイトへ) をご覧ください。

![](_page_31_Picture_5.jpeg)

![](_page_32_Picture_1.jpeg)

![](_page_32_Picture_2.jpeg)

![](_page_33_Figure_0.jpeg)

![](_page_33_Figure_1.jpeg)

営業担当者入力方法

予定と実績の入力方法についてご説明します。

![](_page_33_Figure_3.jpeg)

![](_page_33_Figure_4.jpeg)

「スケジュール」、「簡易日報予定登録」のどちらから入力しても実績登録ができます。

※詳しい内容については
 HELP (マニュアルサイトへ)
 をご覧ください。

![](_page_33_Picture_7.jpeg)

![](_page_34_Figure_1.jpeg)

■「スケジュール」の新規作成から「日報予定」を選択し予定を入力します。

![](_page_34_Figure_3.jpeg)

![](_page_34_Picture_4.jpeg)

| <b>ステップ3</b> 営業担当者入力                                                                  | 方法 「帝定入力(「簡易日報予定登録」から入力)」                                                                                                    |  |  |  |  |  |  |  |  |
|---------------------------------------------------------------------------------------|----------------------------------------------------------------------------------------------------|--|--|--|--|--|--|--|--|
|                                                                                       | レート営業など1日に数10件の予定を登録する場合でも便利なメニューです。<br><sup>案件照会</sup> 日報照会                                                                                                    |  |  |  |  |  |  |  |  |
| ■   間易日報 予正 登録」<br>2016 年 11 月 04 日 (金)<br>変更された内容は、更新ポタンを押すまで反映されません。<br>顧客 2<br>クリア |                                                                                                    |  |  |  |  |  |  |  |  |
| 案件 ♪<br>クリア<br>更新                                                                     | 2016       年       11       月       04       日(金)       案件検索       顧客検索         変更された内容は、更新ボタンを押すまで反映されません。       一括雛形挿入       一括雛形選択                                                          |  |  |  |  |  |  |  |  |
| <br>・予定日付を確認し「顧客」と「案件」を入力ます。<br>(顧客のみでも登録ができます)<br>・「日報追加」をクリックすると右の画面が表示されます。        | 顧客・案件     アイアット運送株式会社     削除       13 ▼時     30 ▼分 ~     14 ▼時     00 ▼分     入力支援機能       時刻     08     09     10     11     12     13     14     15     16     17     18     19     20     21 |  |  |  |  |  |  |  |  |
| ・内容を入力し「更新」をクリックして登録をします。                                                             | 1     作業区分*     営業 ▼     作業     案件商談 ▼                                                                                                    |  |  |  |  |  |  |  |  |
| 内谷は、全日の状態でも豆琢が可能で9。 ———→                                                              | (予定)     維形選択       下書き     下書き保存する                                                                                                    |  |  |  |  |  |  |  |  |
|                                                                                       | 顧客 2 クリア<br>案件 2 クリア<br>更新                                                                                                    |  |  |  |  |  |  |  |  |

![](_page_35_Picture_2.jpeg)

![](_page_35_Picture_3.jpeg)

![](_page_36_Figure_1.jpeg)

#### ■「スケジュール」の予定部分をクリックすると右の画面が表示されます。

| 11月 04日 (金) 友引                                                                                                    | 11月 05日 (土) 先負                                           | 11月 06日 (日) 仏 |
|----------------------------------------------------------------------------------------------------|----------------------------------------------------------|---------------|
| 13:30~14:00         予定:株式会社アイアット         OEC         13:30~14:00         実績:アイアット運送株式         会社         16:00~17:00         全体会議 | 13:00~13:30<br>実績: A B C市役所<br>15:00~16:30<br>予定: 岡山株式会社 |               |

#### 【実績入力(「スケジュール」から入力)】

|   | 戻る       |               |        |         | 実績入力             | 5  | この日の       | スケジ        | ユール     | コピー(ス     | スケジュール      | 作成) | 修正  | 削除 |
|---|----------|---------------|--------|---------|------------------|----|------------|------------|---------|-----------|-------------|-----|-----|----|
|   | ±▲ ♥٣    |               | L      |         |                  |    |            |            |         |           |             |     |     |    |
|   | 顧客       | 株式会社アイアッ      | / 卜OEC |         | 顧客属性             |    |            |            |         |           |             |     |     |    |
|   | ■日報情報    |               |        |         |                  |    |            |            |         |           |             |     |     |    |
|   | 訪問日 from | 2016-11-04 13 | :30    |         |                  |    | 訪問         | 日 to       | 2016-11 | -04 14:00 |             |     |     |    |
|   | 作業区分     | 営業            |        |         |                  |    | 作業         |            | 案件商談    |           |             |     |     |    |
|   | 作業結果     |               |        |         |                  |    |            |            |         |           |             |     |     |    |
|   | 面談部門     |               |        |         |                  |    |            |            |         |           |             |     |     |    |
|   | an an de |               |        |         |                  |    |            |            |         |           |             |     |     |    |
|   | 面談者      | 名前            | 組織     | 役職      | 1                | 電話 |            | 携帯電        | 話       |           | FAX         |     | メール |    |
|   | 内容詳細(予定) |               |        |         |                  |    |            |            |         |           |             |     |     |    |
|   |          |               |        |         |                  |    |            |            |         |           |             |     |     |    |
|   | 内容詳細(実績) | 名前 実績         |        |         | 更新日              |    |            |            |         |           | 1< <b>X</b> |     |     |    |
|   |          | デモ 太郎         |        |         | 2016-11-04 13:47 |    |            |            |         |           |             |     |     |    |
| l | フォーム切替   |               |        |         |                  |    |            |            |         |           |             |     |     |    |
| I | ■案件情報    |               |        |         |                  |    |            |            |         |           |             |     |     |    |
| 1 | 案件       |               |        |         |                  |    |            |            |         |           |             |     |     |    |
|   | 進捗       |               |        |         | 受注確度             |    |            |            |         |           |             |     |     |    |
|   | 状態       | 予定            |        |         |                  |    |            |            |         |           |             |     |     |    |
|   | 登録者      | デモ 太郎         |        | 登録日 202 |                  |    | 2016-11-04 |            |         |           |             |     |     |    |
|   | 更新者      | デモ 太郎         |        |         | 更新日 20           |    |            | 2016-11-04 |         |           |             |     |     |    |
|   | 滞在時間     | 0             |        |         |                  |    |            |            |         |           |             |     |     |    |
|   | 添付ファイル   |               |        |         |                  |    |            |            |         |           |             |     |     |    |
|   | 同行者      | デモ 太郎         |        |         |                  |    |            |            |         |           |             |     |     |    |

■「実績入力」をクリックすると実績を登録できる画面が表示されます。

![](_page_36_Picture_7.jpeg)

![](_page_37_Figure_1.jpeg)

作業結果

下書き

下書き保存する

目的達成
 目的未達
 先方不在
 保留
 その他

![](_page_37_Picture_2.jpeg)

![](_page_38_Figure_1.jpeg)

![](_page_38_Picture_2.jpeg)

ステップ3

# 以上で、ステップるが終了いたしました。

#### 日報の予定・実績入力についてご説明しました。

※詳しい内容については = 

P P HELP (マニュアルサイトへ) をご覧ください。

![](_page_39_Picture_5.jpeg)

## ステップ1 ステップ2 ステップ3 これで、スタートアップは終了いたしました。

## WaWaFrontierが みなさまの身近なツールとして ご愛用いただければ幸いです。

![](_page_40_Picture_3.jpeg)

![](_page_41_Picture_1.jpeg)

### WaWaOfficeでは、様々なサポートツールを ご用意しております。

WaWaOfficeサポートサイト(Q&Aやメンテナンス情報を掲載)

http://support.wawaoffice.jp/

WaWaOffice活用サイト(お役立ち情報を掲載)

https://www.wawaoffice.jp/mk/

![](_page_41_Picture_7.jpeg)

![](_page_42_Picture_1.jpeg)

### WaWaOfficeでは、様々なサポートツールを ご用意しております。

サポートデスク(ご質問をメールで受付)

### support@wawaoffice.jp

サポートデスク(フリーダイヤルでのご質問)

### 0120-632-004

メール・フリーダイヤル受付時間:10:00~12:00 / 13:00~17:00 (土・日、祝日、年末年始、当社指定の休日は除く)

株式会社アイアットOEC

![](_page_42_Picture_9.jpeg)